# Instrukcja obsługi aplikacji Polkurier.pl w platformie Shoper

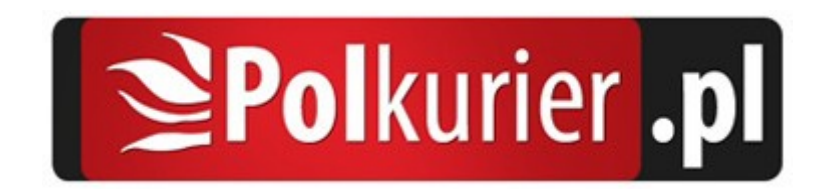

## Aplikacja Polkurier.pl

Składaj zlecenia na przesyłki kurierskie BEZPOŚREDNIO z Twojego sklepu. Aplikacja Polkurier.pl umożliwia integracje sklepów internetowych naszą platformą wysyłkową. Przygotowaliśmy gotowe rozwiązanie specjalnie dla naszych klientów dzięki któremu cały proces przygotowania przesyłki kurierskiej odbywa się w Twoim sklepie internetowym. Udostępniona integracja przesyła wszystkie niezbędne dane potrzebne do realizacji przesyłki automatycznie do Polkurier.pl pozwalając oszczędzić czas w porównaniu z ręcznym uzupełnianiem danych w formularzu wysyłkowym.

#### Instalacja w sklepie Shoper

Instalację można przeprowadzić w kilku prostych krokach:

1. Przejdź do zakładki Aplikacje (1), następnie Aplikacje (2)

| Moie aplikacie | Komunikaty sklepu                                                                          | Sprzedaż                                                                                                    |
|----------------|--------------------------------------------------------------------------------------------|----------------------------------------------------------------------------------------------------|
| moje aplikacje | 💧 zamówienia po terminie realizacji (2)                                                    |                                                                                                    |
|                | 💧 brak produktów w magazynie (9)                                                           | Ostatnie 7 dni 💿 Wartość zamówień 🌒 Ilość zamówie                                                                                                    |
|                | 💧 Twój sklep jest skonfigurowany w 40%                                                     | 1000 zł                                                                                                    |
|                | Alarmowa ilość produktów w magazynie (10)                                                  |                                                                                                    |
|                | Aktywność w sklepie                                                                        | fs 008                                                                                                    |
|                | 3 Październik 2019                                                                         |                                                                                                    |
|                | 10:44 <b>O</b> Status opłaconego zamówienia 3 został zmieniony na: w trakcie kompletowania | 600 zł                                                                                                    |
|                | 1038 O Status opłaconego zamówienia 2 został<br>zmieniony na: gotowe do wysłania           | 400 zł                                                                                                    |
|                | 27 Wrzesień 2019                                                                           | 200 zł                                                                                                    |
|                | 09:45 O Status zamówienia 1 został zmieniony na:<br>przesyłka wysłana                      | 0 zł O O                                                                                                    |
|                | 7 Sierpień 2019                                                                            | 20. W12 27. W12 20. W12 25. W12 30. W12 1. Faz 2. Faz 3. Faz                                                                                                    |
|                | 06:04 o Camówienie 1 zostało potwierdzone                                                  |                                                                                                    |
|                |                                                                                            | ila é a companya de la companya de la compa |
|                | ····· •                                                                                    | - 0 0,00 zł 0,00 zł                                                                                                    |
|                | Wiadomości                                                                                 | 0 0,00 zł                                                                                                    |
|                | Wiadomości<br>Brak wiadomości                                                              | 0 0,00 zł 0,00 zł 0,00 zł                                                                                                    |
|                | Władomości<br>Brak władomości                                                              | Inits: Zamowien     Uss     Malinos: Zamowien     Uss     Steunia wartosi:     Uss       Najnowsze zamówienia     ID 0     Klient 0     Data 0     Wartość 0     Status 0                                                                                                    |
|                | Wladomości<br>Brak wladomości                                                              | Indec zamowieni     Use     Marcosc zamowieni       O,00 zł     O,00 zł                                                                                                    |

2. Wyszukaj na liście aplikację Polkurier.pl, następnie kliknij przycisk "Zainstaluj"

| Sh                                                                              | oper <sup>®</sup> Q Szukaj w | zamówieniach, produktach, menu i pozostałych elementach                       | , ■ | admin 🗸   |
|---------------------------------------------------------------------------------|------------------------------|-------------------------------------------------------------------------------|-----|-----------|
| ()<br>()<br>()<br>()<br>()<br>()<br>()<br>()<br>()<br>()<br>()<br>()<br>()<br>( | Aplikacje<br>Moje aplikacje  | Appstore - dodatki i aplikacje dla Twojego sklepu<br>Aplikacje Moje aplikacje |     |           |
|                                                                                 |                              |                                                                               |     | WYCZYŚĆ   |
| ₽<br>▶<br>₩                                                                     |                              |                                                                               |     |           |
| \$                                                                              |                              | Narzędzia integracje<br>Znaleziono 2 wyników.                                 | Pc  | każ: 12 ~ |
|                                                                                 |                              | Język edytowany: polski / Polska                                              |     |           |
|                                                                                 |                              |                                                                               |     |           |
|                                                                                 |                              |                                                                               |     |           |
|                                                                                 | Włącz stare menu             |                                                                               |     |           |

3. Zatwierdź regulaminy i kliknij przycisk "Instaluj"

| Sh                                   | ioper <sup>®</sup> Q Szukaj w | zamówieniach, produktach, menu i pozostałych elementach                                                                                                    |                                                                                                    | 📢 🖾 admin 🗸 |
|--------------------------------------|-------------------------------|----------------------------------------------------------------------------------------------------|----------------------------------------------------------------------------------------------------|-------------|
| €<br>4<br>8<br>0<br>0<br>0<br>1<br>1 | Aplikacje<br>Moje aplikacje   | Appstore - dodatki i aplikacje dla Twojego sklepu Aplikacje Moje aplikacje Instałacja aplikacji Polkurier.pl: Uprawnienia:                                                                                                    |                                                                                                    |             |
| •<br>•<br>•                          |                               | Aplikačya "Pokurier-pi" uprzejmie prosi o moziwose: wykonania następujących o<br>dodanie linków<br>dodanie linku "Wysyka przez Pokurier-pi" do "Zamówienia / Lista / Tabela - akcje"<br>dodanie linku "Wysyka przez Pokurier-pi" do "Podgląd zamówienia / Nagłówek - akcje"<br>dodanie linku "Lista żeceń z Pokurier-pi" do "Zamówienia / Lista / Nagłówek - akcje"<br>dodanie linku "Wycena złecenia w Pokurier-pi" do "Zamówienia / Lista / Nagłówek - akcje" | udzielenie uprawnień do           Zamówieria / odczyt + dodawanie + edycja           Dostawy / odczyt + dodawanie + edycja           Przezyki / odczyt + dodawanie + edycja + usuwanie           Konfiguracja skłępu / odczyt |             |
|                                      |                               | Akceptuję <u>reculamin apikacij</u><br>Akceptuję <u>reculamin appstore</u> .                                                                                                    |                                                                                                    |             |
|                                      | Włącz stare menu              | Język edytowany: polski / Polska                                                                                                    |                                                                                                    |             |
| ٢                                    | 0 5                           |                                                                                                    |                                                                                                    |             |

4. Gotowe! Aplikacja jest już zainstalowana w Twoim sklepie.

#### Logowanie do Polkurier.pl / Rejestracja nowego konta

Aby móc skorzystać z aplikacji należy zalogować się do swojego konta w Polkurier.pl.

- 1. Przejdź do listy zamówień (1)
- 2. Najedź kursorem na ikonę aplikacji (2)
- 3. Kliknij w link "Lista zleceń z Polkurier.pl" (3)

| Sh                          | oper <sup>®</sup> Q Szukaj w                                                                                          | zamówieniac                        | :h, produkt                         | ach, menu i pozostałych eleme                                   | ntach                 |           |          |         |            | R,                                      |                      | admin 🗸 |
|-----------------------------|----------------------------------------------------------------------------------------------------|------------------------------------|-------------------------------------|-----------------------------------------------------------------|-----------------------|-----------|----------|---------|------------|-----------------------------------------|----------------------|---------|
| 0                           | SPRZEDAŻ                                                                                                    | Zamów                              | ienia                               | ?                                                               |                       |           |          | Dodaj   | zamówienie | Eksportuj                               | 2<br>Ⅲ ~             | 🕶       |
| (∰<br>88)<br>10<br>10<br>11 | Zamówienia<br>nowe zamówienia<br>otwarte d<br>dodaj zamówienie<br>Kalendarz zamówień<br>Przesyłki<br>Koszyki klientów | Wyszukaj z<br>Wszysti<br>+ Wybierz | amówienie po<br>kie Nov<br>t filtry | o danych klienta lub ID zamówienia<br>we W trakcie realizacji 2 | amknięte              |           |          |         | www.Lista  | a zleceń z Połkuri<br>ena zlecenia w Po | er.pl<br>olkurier.pl | 3       |
|                             | Tagi                                                                                                    | - ~                                | ÷ ID                                | ‡ Klient                                                        | Data złożenia         | Wartość   | Płatność | Dostawa |            | \$ Status                               |                      | Akcje   |
| ©<br>                       | nunge                                                                                                    |                                    | 3 🔽                                 |                                                                 | 7 sierpnia 2019 04:04 | 99,99 zł  | Gotówka  | Kurier  | przesyłka  | wysłana                                 |                      | © ~     |
| \$                          |                                                                                                    |                                    | 2 🔽                                 |                                                                 | 6 sierpnia 2019 09:04 | 215,95 zł | Gotówka  | Kurier  | gotowe d   | o wysłania                              |                      | © ~     |
|                             |                                                                                                    |                                    | 1 🔽                                 | 💉<br>zakup bez rejestracji                                      | 5 sierpnia 2019 09:04 | 149,95 zł | Gotówka  | Kurier  | przesyłka  | wysłana                                 |                      | © ~     |
|                             |                                                                                                    | Znalezior<br>Język edyte           | no 3 wynikó<br>owany: f             | w.<br>volski / Polska                                           |                       |           |          |         |            |                                         | Pokaż:               | 20 🗸    |
|                             | Włącz stare menu                                                                                                    |                                    |                                     |                                                                 |                       |           |          |         |            |                                         |                      |         |

4. Jeśli już posiadasz konto w Polkurier.pl, podaj swoje dane logowania do konta – login oraz hasło

| Sh                          | oper <sup>®</sup> Q Szukaj w | zamówieniach, produktach, menu i pozostałych elementach                                                                         | <b>(</b> • | admin 🗸 |
|-----------------------------|------------------------------|----------------------------------------------------------------------------------------------------|------------|---------|
| 5<br>6 4 4 0 0 4 8 7 0 11 8 | Aplikacje<br>Moje aplikacje  | zerodeklack, menu i pozestalych i dementekti   Lista zleceń z Polkurier.pl   Login   Login   Jegyk edytowany:   polski / Polska |            | admin ¥ |
|                             | Włącz stare menu             |                                                                                                    |            |         |
|                             | 0 <b></b>                    |                                                                                                    |            |         |

Jeśli jeszcze nie masz konta, kliknij link "Zarejestruj się", uzupełnij swoje dane i kliknij przycisk "Załóż konto". Otrzymasz od nas wiadomość e-mail z linkiem aktywacyjnym – kliknij go aby aktywować konto.

| Sł | ioper <sup>®</sup> Q Szukaj w      | zamówieniach, produktach, menu i pozostałych elementach                                                                                                    | • | admin 🗸 |
|----|------------------------------------|----------------------------------------------------------------------------------------------------|---|---------|
|    | <b>Aplikacje</b><br>Moje aplikacje | Lista zleceń z Połkurier.pl     Image: Image: Im |   |         |
| ۲  | Włącz stare menu                   |                                                                                                    |   |         |
| ~  |                                    |                                                                                                    |   |         |

5. Gotowe – twoje konto jest teraz powiązane z aplikacją i możesz już nadawać paczki

#### Nadanie przesyłki

- 1. Przejdź do listy zamówień (1)
- 2. Kliknij ikonę "Więcej" (ikona z kołem zębatym) (2)
- 3. Najedź kursorem na pozycję "Aplikacje" (3)
- 4. Kliknij w link "Wysyłka przez Polkurier.pl" (4)

| Sh                      | oper <sup>®</sup> Q Szukaj w                                                                                            | zamówieniac                       | :h, produkt                                | ach, menu i pozostałych eleme                                   | ntach                 |                     |          |         |                            | <b>*</b>                                                  | admin 🗸            |
|-------------------------|----------------------------------------------------------------------------------------------------|-----------------------------------|--------------------------------------------|-----------------------------------------------------------------|-----------------------|---------------------|----------|---------|----------------------------|-----------------------------------------------------------|--------------------|
| 0                       | SPRZEDAŻ                                                                                                    | Zamów                             | ienia                                      | ?                                                               |                       |                     |          | Doda    | j zamówienie Ekspo         | rtuj 🔡 🗸                                                  | 🗸                  |
| 43<br>28<br>⊡<br>⊘<br>4 | Zamówienia<br>nowe zamówienia<br>otwarte (1)<br>dodaj zamówienie<br>Kalendarz zamówień<br>Przesyłki<br>Koszyki klientów | Wyszukaj z<br>Wszyst<br>+ Wybierz | amówienie po<br><b>kie</b> Nov<br>: filtry | o danych klienta lub ID zamówienia<br>ve W trakcie realizacji 2 | Zamknięte             |                     |          |         |                            | szu                                                       | кај                |
|                         | Tagi                                                                                                    | - ~                               | ÷ ID                                       | ‡ Klient                                                        | Data złożenia         | Wartość     Wartość | Płatność | Dostawa | tatus     Status           |                                                           | Akcje              |
| 0                       | Аиксје                                                                                                    |                                   | 3 🔽                                        | *                                                               | 7 sierpnia 2019 04:04 | 99,99 zł            | Gotówka  | Kurier  | przesyłka wysłana          |                                                           | © ~                |
| \$                      |                                                                                                    |                                   | 2 🔽                                        |                                                                 | 6 sierpnia 2019 09:04 | 215,95 zł           | Gotówka  | Kurier  | gotowe do wysłania         |                                                           | <mark>⊚ ~</mark> 2 |
|                         |                                                                                                    |                                   | 1 🔽                                        | 🖈<br>zakup bez rejestracji                                      | 5 sierpnia 2019 09:04 | 149,95 zł           | Gotówka  | Kurier  | Wysyłka przez Polkurier.pl | Aplikacje ><br>Podgląd                                    | 3                  |
|                         |                                                                                                    | Znalezior<br>Język edyt           | no 3 wynikó<br>owany: [                    | w.<br>bolski / Polska                                           |                       |                     |          |         |                            | Uwagi<br>Wydrukuj zam<br>Edytuj<br>Lista przesyłe<br>Usuń | iówienie<br>k      |
|                         | Włącz stare menu                                                                                                    |                                   |                                            |                                                                 |                       |                     |          |         |                            |                                                           |                    |

5. Załaduje się formularz wysyłki, gdzie część danych zostanie automatycznie pobrana z zamówienie (np. adres dostawy, waga produktów)

- 1. Wybierz typ przesyłki (1)
- 2. Wprowadź rozmiary oraz wagę paczki (2)
- 3. Podaj zawartość przesyłki (3). Aby wysłać przesyłkę pobraniową wprowadź wartość pobrania w pole "Pobranie"

| Sh                                                    | loper <sup>®</sup> Q Szukaj w | zamówieniach, produkt        | tach, menu i pozostałycł                                                                                                    | elementach                                        |                                               |                                   |                                                          |                                         | <b>*</b>     | admin 🗸 |
|-------------------------------------------------------|-------------------------------|------------------------------|----------------------------------------------------------------------------------------------------|---------------------------------------------------|-----------------------------------------------|-----------------------------------|----------------------------------------------------------|-----------------------------------------|--------------|---------|
| © 48 20 ° 1 ₪ 2 0 00 00 00 00 00 00 00 00 00 00 00 00 | Aplikacje<br>Moje aplikacje   | Wysyłka przez<br>1<br>2<br>3 | Polkurier.pl<br>Typ przesyłki<br>Koperta Paczka<br>Szablony paczek<br>Długość<br>dł. 🕑 cm<br>Zawartość przesyłki<br>podaj zawartość prz | ₩<br>Paleta<br>Szerokość<br>szer. € cm            | Wysokość<br>wys. 🐑 cm<br>C<br>X               | Waga<br>3 🕏 k<br>Pobranie<br>0,00 | Ilość<br>1<br>2 zł                                       | Stav<br>Ubezpieczenie                   | ∼<br>ā<br>zł |         |
|                                                       | Włącz stare menu              | 4                            | UPS<br>Standard<br>0,00 netto<br>0,00 brutto<br>Pocztex24                                                                               | UPS<br>Express Saver<br>0,00 netto<br>0,00 brutto | . UPS<br>Expres<br>0,00 nc<br>0,00 bru<br>DPD | s tto                             | UPS<br>Express Plus<br>0,00 netto<br>0,00 brutto<br>Geis | TNT<br>0,00 netto<br>0,00 brutto<br>DHL |              |         |
| \$                                                    | 0 5                           |                              | 0,00 brutto                                                                                                    | 0,00 hetto                                        | 0,00 hru                                      | tto                               | 0,00 brutto                                              | 0,00 brutto                             |              |         |

#### 4. Wybierz ofertę przewoźnika

- 5. Wprowadź adres odbioru (5) lub wybierz go z listy. Jeśli jest zdefiniowany domyślny adres odbioru, to zostanie on automatycznie załadowany. Aby zmienić domyślny adres lub dodać kolejne, zaloguj się w portalu <u>https://polkurier.pl</u>, przejdź do zakładki "Panel klienta" > "książka adresowa".
- 6. Wprowadź adres dostawy (6). Domyślnie zostaną załadowane dane dostawy z zamówienia.

| Aplikacio      | 5 Adres odbioru                      | Adres dostawy 6                               |
|----------------|--------------------------------------|-----------------------------------------------|
| Moje aplikacje | default                              | ✓ Zamówienie Shoper #3 ✓                      |
| Ω              | Firma                                | Firma                                         |
| <br>⊡          | Firma                                | Firma                                         |
|                | Imię i nazwisko                      | lmię i nazwisko                               |
| ш.             |                                      |                                               |
| 9              | Ulica                                | Ulica                                         |
| 2              |                                      |                                               |
| •              | Numer budynku Nun                    | ner mieszkania Numer budynku Numer mieszkania |
|                | N                                    | umer mieszkania                               |
|                | Kod pocztowy Miejscowość             | Kod pocztowy Miejscowość                      |
|                |                                      |                                               |
|                | Кгај                                 | Kraj                                          |
|                | Polska                               | <ul> <li>Polska</li> </ul>                    |
|                | Adres e-mail                         | Adres e-mail                                  |
|                |                                      |                                               |
|                | Numer telefonu                       | Numer telefonu                                |
|                |                                      |                                               |
|                | Nadanie przesyłki:                   |                                               |
|                | - © Zamawiam odbiór przesyłek        |                                               |
|                | O Dostarcze przesyłke samodzielnie d | 2019-10-03 10:00-14:00 V                      |
| Włącz          | re menu                              |                                               |
|                | 0 🖬                                  | Wyślij zlecenie 8                             |

7. Wybierz sposób odbioru paczki przez kuriera (7)

- 8. Kliknij przycisk "Wyślij zlecenie"
- 9. Po krótkiej chwili (zamawianie kuriera może zająć kilkanaście sekund, prosimy o cierpliwość) pojawi się komunikat o pomyślnym złożeniu zamówienia w Polkurier.pl:

| Sh                                                                                                    | noper <sup>®</sup> Q Szukaj v | v zamówieniach, produktach, menu i pozostałych elementach                                                                                                    | <b>(</b> | admin 🗸 |
|----------------------------------------------------------------------------------------------------|-------------------------------|----------------------------------------------------------------------------------------------------|----------|---------|
| 5<br>4<br>8<br>1<br>2<br>4<br>8<br>1<br>2<br>4<br>8<br>1<br>2<br>4<br>8<br>1<br>2<br>4<br>8<br>1<br>2<br>4<br>8<br>12<br>14<br>14<br>14<br>14<br>14<br>14<br>14<br>14<br>14<br>14<br>14<br>14<br>14 | Aplikacje<br>Moje aplikacje   | Wysyłka przez Połkurier.pl<br>© Dziękujemy za złożenie zamówienia.<br>NUMER ZLECENIA 30692-82<br>Przewoźnik INPOST<br>Numer listu: 521000016901350010370430<br>Statu - Buteischere |          | admin ♥ |
| \$                                                                                                    |                               | Potwierdzone       Pobierz protokół nadania       X Anuluj zlecenie                                                                                                    |          |         |
|                                                                                                    | Włącz stare menu              | Jązyk edytowany: polski / Polska                                                                                                    |          |         |
| \$                                                                                                    | 0 🖬                           |                                                                                                    |          |         |

10. Wydrukuj list przewozowy i umieść etykietę na paczce

11. Wydaj paczkę i potwierdź odbiór dokumentem

### Lista nadanych przesyłek

Aplikacja umożliwia monitorowanie statusu nadanych przeyłek:

- 1. Przejdź do listy zamówień (1)
- 2. Najedź kursorem na ikonę aplikacji (2)
- 3. Kliknij w link "Lista zleceń z Polkurier.pl" (3)

| Sh            | oper <sup>®</sup> Q Szukaj w                     | zamówieniac | h, produkt                 | ach, menu i pozostałych eleme    | ntach                 |           |          |          |                                                          | <b>4</b> 0 🛛                       | admin 🗸        |
|---------------|--------------------------------------------------|-------------|----------------------------|----------------------------------|-----------------------|-----------|----------|----------|----------------------------------------------------------|------------------------------------|----------------|
| ©             | SPRZEDAŻ                                         | Zamów       | ienia                      | ?                                |                       |           |          | Dodaj za | amówienie Ekspo                                          | ortuj <mark>2</mark>               | 🗸              |
| ы<br>8<br>П   | nowe zamówienia<br>otwarte 1<br>dodaj zamówienia | Wyszukaj z  | amówienie po               | danych klienta lub ID zamówienia |                       |           |          |          | 🚥 Lista zleceń z                                         | Polkurier.pl<br>nia w Polkurier.pl | <b>3</b><br>AJ |
| С<br>С        | Kalendarz zamówień<br>Przesyłki                  | Wszyst      | <b>kie</b> Nov<br>: filtry | ve W trakcie realizacji Z        | amknięte              |           |          |          |                                                          |                                    |                |
| ₽<br><b>2</b> | Koszyki klientow<br>Tagi<br>Aukcje               | - ~         | ÷ ID                       | ‡ Klient                         | Data złożenia         | ‡ Wartość | Ptatność | Dostawa  | \$ \$ \$ \$ \$ \$ \$ \$ \$ \$ \$ \$ \$ \$ \$ \$ \$ \$ \$ |                                    | Akcje          |
| ©<br>Ⅲ        |                                                  |             | 3 🔽                        |                                  | 7 sierpnia 2019 04:04 | 99,99 zł  | Gotówka  | Kurier   | przesyłka wysłana                                        |                                    | 0 v            |
| ٢             |                                                  |             | 2                          | *                                | 6 sierpnia 2019 09:04 | 215,95 zł | Gotówka  | Kurier   | gotowe do wysłani                                        | a                                  | © ~            |
|               |                                                  |             |                            | zakup bez rejestracji            | 5 Sterping 2019 09.04 | 140,00 21 | GOLOWKa  | Kurrer   | pizesyna wysiana                                         |                                    | <b>W</b> •     |
|               |                                                  | Znalezior   | 10 3 wynikó                | м.                               |                       |           |          |          |                                                          | Pokai                              | 20 🗸           |
|               |                                                  | Język edyt  | owany: p                   | olski / Polska                   |                       |           |          |          |                                                          |                                    |                |
|               |                                                  |             |                            |                                  |                       |           |          |          |                                                          |                                    |                |
|               | Włącz stare menu                                 |             |                            |                                  |                       |           |          |          |                                                          |                                    |                |

4. Lista umożliwia filtrowanie przesyłek po numerze zamówienia w sklepie (1), numerze zamówienia w Polkurier.pl (2), statusie (3), pobranie etykiety oraz

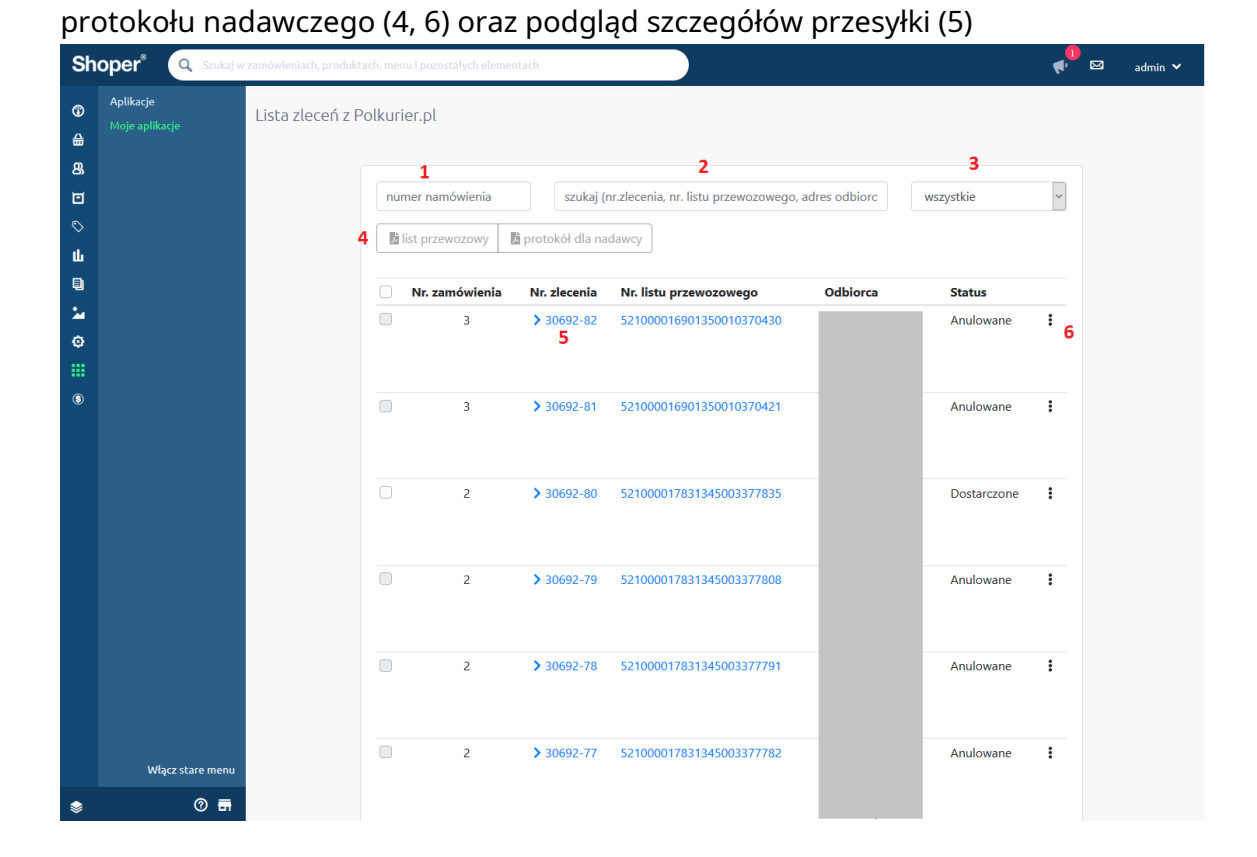

#### Zbiorcze zamówienie odbioru przesyłek

"Zbiorcze zamówienie odbioru przesyłek Polkurier.pl"

Przy nadawaniu przesyłki należy wybrać opcję "Zbiorcze zamówienie odbioru" (opcja dostępna jest wyłącznie wybranych przewoźników)

| Jamawiam odbiór przesyłek    | 2022-11-30 | ~ | 11:00-14:00 | ~ |
|------------------------------|------------|---|-------------|---|
| Zbiorcze zamówienie odbioru. |            |   |             |   |
|                              |            |   |             |   |

Następnie należy przejść do zakładki "Zamówienia"  $\rightarrow$  "Aplikacje"  $\rightarrow$  "Zbiorcze zamówienie odbioru przesyłek Polkurier.pl"

| Shoper 🕒 🛙 🕵            | <b>™<sup>1</sup> ⊠</b> 1 |                | ۶ Szukaj w za          | nówieniach, produktach, menu i po                                                                                                    | zostałych elementach                                                                                                    | FAY          |
|-------------------------|--------------------------|----------------|------------------------|----------------------------------------------------------------------------------------------------|----------------------------------------------------------------------------------------------------|--------------|
|                         |                          |                |                        |                                                                                                    |                                                                                                    |              |
| 📜 Obsługa sklepu        | numer namówienia         |                | szukaj (nr.zlecenia, r | nr. listu przewozowego, adres                                                                                                    | odbiorcy)                                                                                                    |              |
| 🗹 🛛 Zwiększaj sprzedaż  |                          |                |                        |                                                                                                    |                                                                                                    |              |
| 📋 Raporty i statystyki  | Zamów odbiór zaznaczo    | onych Zamów od | biór wszystkich        |                                                                                                    |                                                                                                    |              |
| 🔜 Wygląd i treści       | 🗌 Nr. zamówienia         | Nr. zlecenia   | Nr. listu przewozowego | Nadawca                                                                                                    | Odbiorca                                                                                                    | Status       |
| 🖽 Dodatki i integracje  |                          | DPD            |                        |                                                                                                    | and the second second s | Potwierdzone |
| Aplikacje               |                          |                |                        | and the second second s |                                                                                                    |              |
| Moje aplikacje          |                          |                |                        |                                                                                                    |                                                                                                    |              |
| Sprzedaż wielokanałowa  |                          |                |                        |                                                                                                    |                                                                                                    |              |
| Allegro                 |                          |                |                        |                                                                                                    |                                                                                                    |              |
| Integracje z partnerami |                          |                |                        |                                                                                                    |                                                                                                    |              |
| Integracje własne       |                          |                |                        |                                                                                                    |                                                                                                    |              |
| Inne integracje         |                          |                |                        |                                                                                                    |                                                                                                    |              |
| Webhooki                |                          |                |                        |                                                                                                    |                                                                                                    |              |
| Powiązane 🗸             |                          |                |                        |                                                                                                    |                                                                                                    |              |
| 🏶 Ustawienia            |                          |                |                        |                                                                                                    |                                                                                                    |              |

Następnie należy wybrać z listy zlecenia, dla których zamówić podjazd kuriera i kliknąć przycisk "Zamów odbiór zaznaczonych" LUB "Zamów odbiór wszystkich" bez zaznaczania konkretnych przesyłek aby zamówić podjazd dla wszystkich.

| rzewoźnik DPD         |             |              |   |
|-----------------------|-------------|--------------|---|
| przesyłek typu Paczka | , nadanie z | kodu 63-400) |   |
| 2022-11-30            | ~           | 11:00-13:00  | ~ |
| 2022-11-30            | ~           | 11:00-13:00  | ~ |

Następnie należy wybrać datę i godzinę odbioru przez kuriera i kliknąć przycisk "Zamów odbiór"